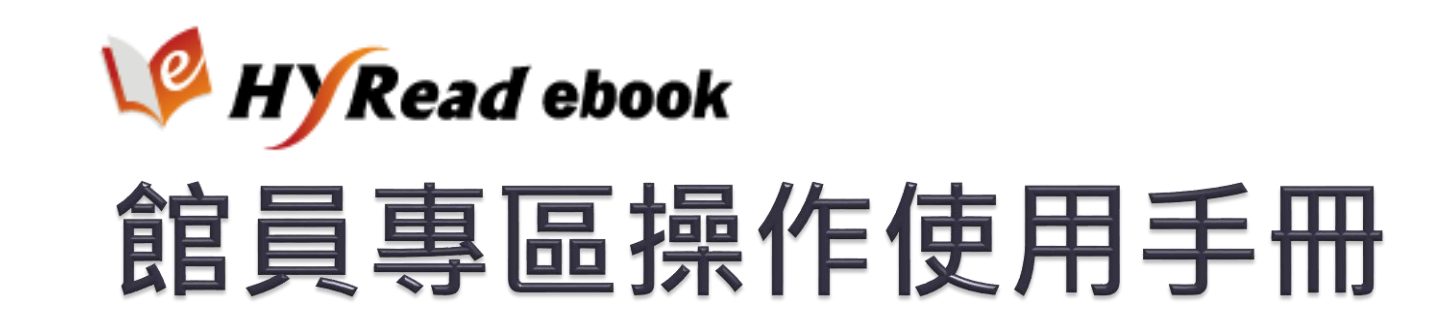

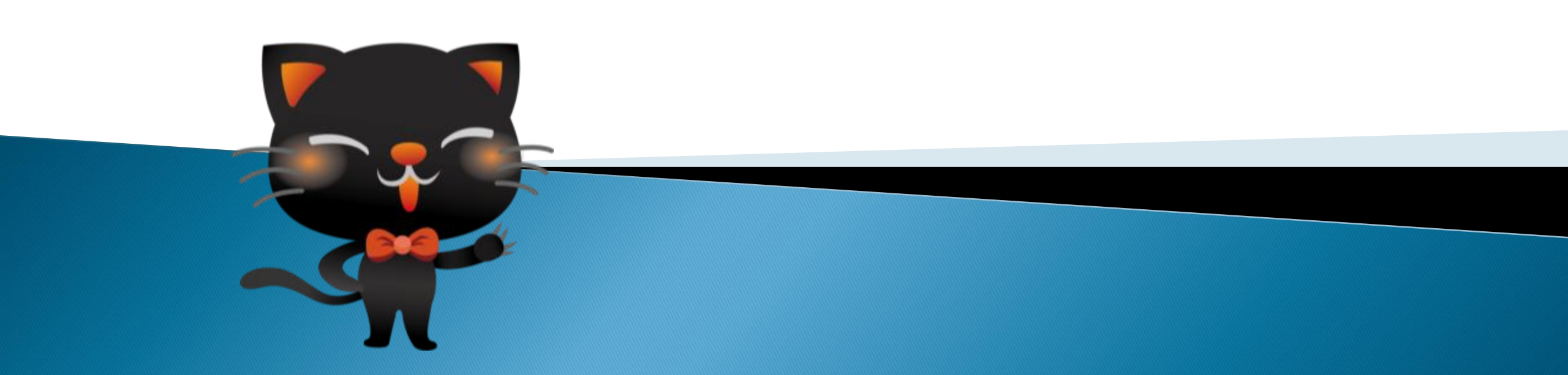

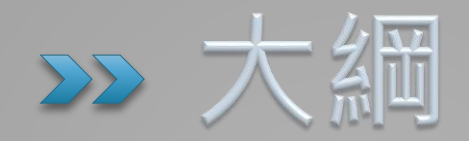

- 01 管理端各項功能架構
- 02 單館統計功能選單
- 03 前台網站管理
- 04 Q & A

# >> 01 管理端各項功能架構

- 登入說明
- 單位選單說明
- 各館合併查詢
- 資料下載

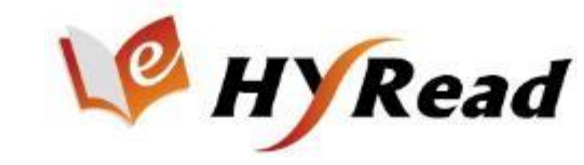

## 登入說明

管理者帳號、密碼由業務/客服提供

#### IP範圍登入

- 1. 限定IP範圍登入。
- 2. 不限IP範圍登入。

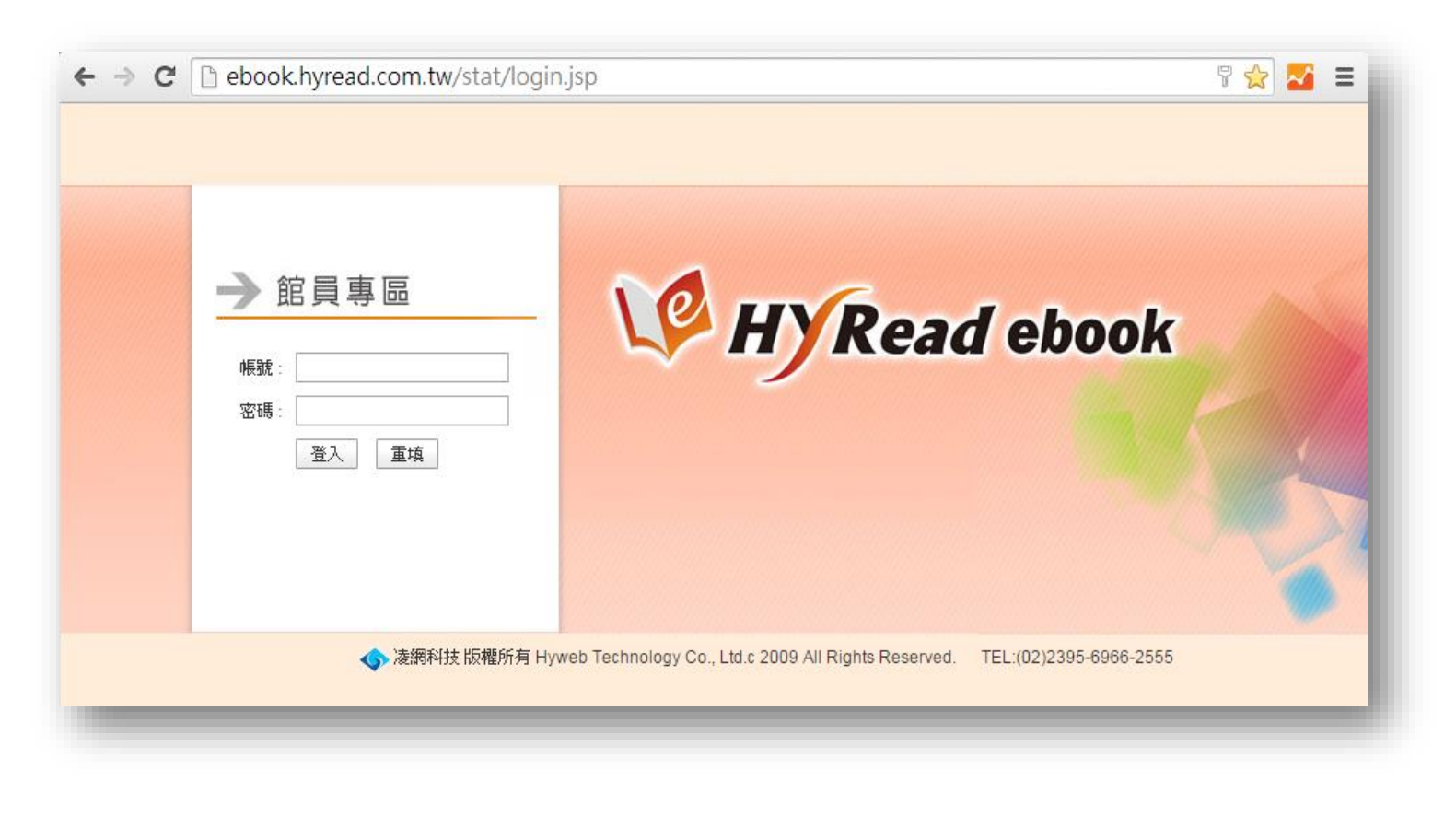

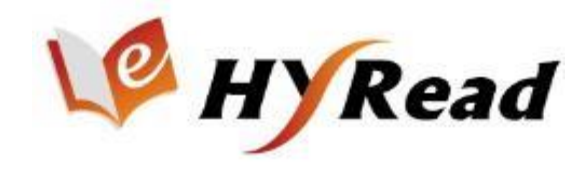

## 單位選單說明

- 1. 本館:單位自行採購書籍之使用統計。
- 2. 前台網站管理:管理前台公告、Banner、主題設定等功能。(於後續章節詳細介紹)
- 3. 各館合併查詢:一次查詢單館、聯盟書單所有統計報表。(於後頁詳細介紹)
- 4. 試用:若有掛試用書單,可查詢試用期間使用統計報表。
- 5. 聯盟:參與每個不同聯盟,皆可分開查詢使用統計報表。
- 6. 資料下載:可下載各種HyRead服務之操作手冊。(於後頁詳細介紹)

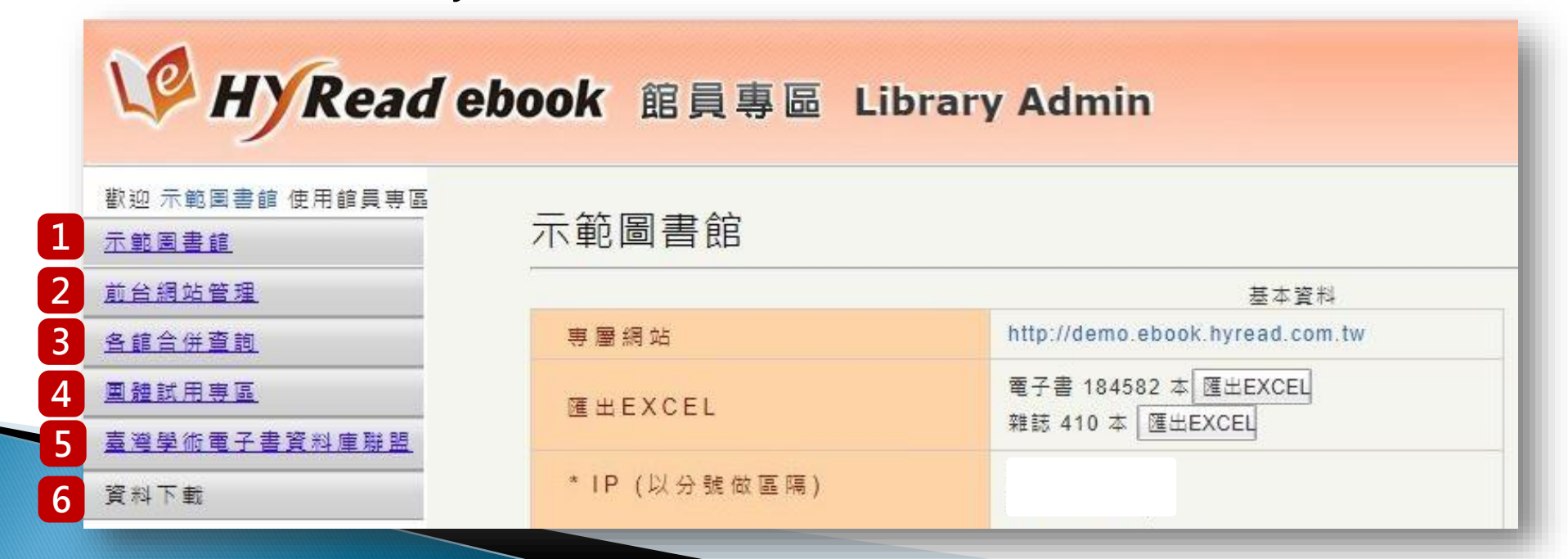

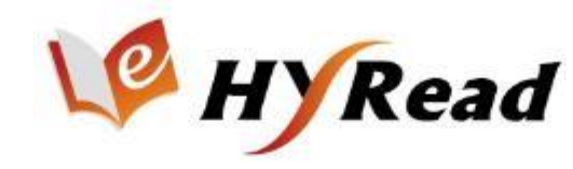

### 各館合併查詢 — 次查詢單館 · 聯盟書單所有統計報表

- 1. 勾選欲加總的單位,設定查詢條件,即可查詢各單位加總之使用 統計報表,並可匯出Excel。
- 2. 可合併查詢之功能。

| <u>示範圖書館</u>                                 |                 |                                                    | 5P /                                                                                                    |                                                              |                                  |                                            |                                                    |                       |                             |                     |                                      |                                |         |
|----------------------------------------------|-----------------|----------------------------------------------------|----------------------------------------------------------------------------------------------------|--------------------------------------------------------------|----------------------------------|--------------------------------------------|----------------------------------------------------|-----------------------|-----------------------------|---------------------|--------------------------------------|--------------------------------|---------|
| <u>前台網站管理</u>                                | 🗹 <del>;</del>  | 示範囲書館                                              |                                                                                                    |                                                              | 選擇合                              | )<br>併查詢<br>5                              | 單位                                                 |                       |                             |                     |                                      |                                |         |
| <u>各館合併査詢</u>                                |                 | 围體試用專圖<br>₩醫細索子                                    | [<br>【書容料庫碑                                                                                                    | 99                                                           |                                  |                                            |                                                    |                       |                             |                     |                                      |                                |         |
| 使用統計                                         | 請選              | 擇疏計頬型                                              | :                                                                                                    |                                                              | <b>.</b>                         |                                            |                                                    |                       |                             |                     |                                      |                                |         |
| <u>借閱瀏覽紀錄報表</u>                              | 0               | 每月閱讀電·<br>每日問請電·                                   | 子書/雜誌/影<br>子書/雜誌/匙                                                                                                    | 《音次數(》<br>《音音節次                                              | 相當於counter<br>)動 (相當於cou         | BR1)<br>nter BR2)                          |                                                    |                       |                             |                     |                                      |                                |         |
| <u>電子書雜誌排行榜</u>                              | 0               | 每月借閱複                                              | 本已滿無法作                                                                                                    | 昔閱次數 (                                                       | (相當於counter                      | BR3)                                       |                                                    |                       |                             |                     |                                      |                                |         |
| <u>請者排行榜</u>                                 | 0               | 每月瀏覽電-<br>全部 (BR 1 -                               | 子書/雜誌/影<br>、BR2、BR:                                                                                                    | (音書目次 3 ≤ BR5)                                               | 」數(相當於cou                        | nter BR5)                                  |                                                    |                       |                             |                     |                                      |                                |         |
| 中國圖書分類                                       | 0 <b>=</b> 88   |                                                    | Ditt Ditt                                                                                                    | 5 51(5)                                                      |                                  |                                            |                                                    |                       |                             |                     |                                      |                                |         |
|                                              | म्य स्थ         | 時間:<br>2022 ✔ 年 3 ▼ 月~ 2022 ▼ 年 3 ▼ 月 「 毎月5日後更新戦機」 |                                                                                                    |                                                              |                                  |                                            |                                                    |                       |                             |                     |                                      |                                |         |
| <u>團體試用專區</u>                                | 202             | 2~年3                                               | ✔月~ 202                                                                                                    | 22 🗸 年                                                       | 3 🗸 月 「魯                         | 9月5日後更新                                    | 數據」                                                |                       |                             |                     |                                      |                                |         |
| <u>圓證訊用要過</u><br>臺灣學術電子書資料庫聯盟                | 202<br>         | 2 <b>~</b> 年3                                      | ▼月~ 202<br>EHEXCEL                                                                                                    | 22 🗸 🗲 [                                                     | 3 🗸 月 「毎                         | ₽月5日後更新                                    | 「數據」                                               |                       |                             |                     |                                      |                                |         |
| <u>團體訊用要區</u><br><u>臺灣學術電子書資料庫聯盟</u><br>資料下載 | <br>查詢          | 2 <b>▼</b> 年 3<br>結果合                              | ✓月~[202]<br>[#EXCEL]<br>(并加總濕                                                                                                    | 22 <b>~</b> 年[                                               | 3 🗸 月 「番                         | 9月5日後更新                                    | ·數據」                                               |                       |                             |                     |                                      |                                |         |
| <u>團體試用等區</u><br>臺灣學術電子書資料庫聯盟<br>資料下載        | <br>查詢          | 2 ▼ <sup>年</sup> 3<br>結果合(                         | ✓月~ 202<br>并EXCEL<br>併加總暴<br>BR1                                                                                                    | 22 <b>~</b> 年                                                | 3 <b>、</b> 月 「毎                  | 蕚月5日後更新<br>BR2                             | ·數據」                                               |                       | BR3                         |                     |                                      | BR5                            |         |
| <u>團體賦用要與</u><br><u>臺灣學術電子書資料庫聯盟</u><br>資料下載 | 202<br>查詢<br>年月 | ·2 ✔ 年 3<br>· · · · · · · · · · · · · · · · · · ·  | ✓月~[202<br>併用(約)<br>日本(約)<br>日本(約)<br>日本(約)<br>日本(約)<br>日本(約)<br>日本(約)<br>日本(202<br>(約)<br>日本(202)<br>(約)<br>日本(202)<br>(約)<br>日本(202)<br>(約)<br>日本(202)<br>(分)<br>日本(202)<br>(分)<br>(分)<br>日本(202)<br>(分)<br>(分)<br>(分)<br>(分)<br>(分)<br>(分)<br>(分)<br>(分)<br>(分)<br>(分 | 22 ✔ 年<br>項<br>示<br>毎<br>毎<br>毎<br>月<br>放<br>片<br>敷          | 3 ♥月 「每<br>毎月閱讀<br>範次數           |                                            | 數據」 每播影章 灾 月放片節數                                   | 每<br>開<br>己<br>子<br>數 | BR3<br>毎月己誌<br>繋            | 每影播已次               | 每覽書 <u></u><br>究<br>問<br>電<br>詳<br>凱 | BR5<br>每開<br>開<br>記<br>款       | 每濯影許茨   |
| <u>團體試用要與</u><br>臺灣學術電子書資料庫聯盟<br>資料下載        | 2022-<br>03     | 22 ♥ 年 3<br><b>結果合</b><br>毎開電子求<br>4965            | ✓月~ [202<br>并加總鼎<br>BR1<br>每月開<br>請款數<br>769                                                                                                    | 22 ✔ 年<br>[ <b>須</b> <del>, 、</del><br>毎<br>借<br>影<br>次<br>0 | 3 ♥月 「毎<br>毎月閱讀<br>電子數<br>249035 | Ģ月5日後更新<br>BR2<br>毎月開読<br>章節<br>数<br>20463 | <ul> <li>數據」</li> <li>每播影章 灾</li> <li>0</li> </ul> | 每月已子數<br>相已子數<br>1833 | BR3<br>每月間<br>離<br>數<br>298 | 每影播已 <u>灾</u> 月片放瀛數 | 每月瀏<br>覽書<br>卖<br>13278              | BR5<br>每月瀏<br>覽雜目<br>數<br>2645 | 每瀏影詳次 0 |

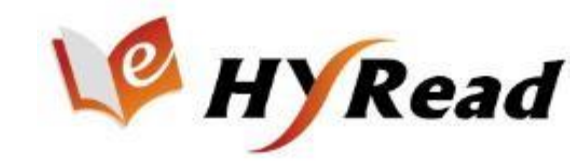

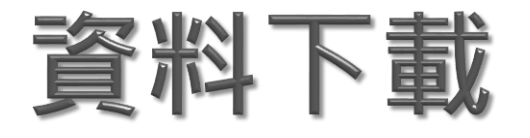

#### 可以從此區下載手冊參考資源。

| 歡迎 示範圖書館 使用館員專區 |                          |    |
|-----------------|--------------------------|----|
| <u>示範圖書館</u>    | 1 HyRead ebook 館員専區 使用手冊 | 下載 |
| <u>前台網站管理</u>   | 2 HyRead ebook 使用手冊      | 下載 |
| kiosk設定         | 3 Kiosk 使用手册             | 下載 |
| 電子書牆設定          | 4 推廣簡報                   | 下載 |
| <u>電子書牆統計</u>   | 5 Kiosk 故障排除手冊           | 下載 |
| 資料下載            | 6 Gaze 使用說明書             | 下載 |
|                 | 7 Gaze 圖書館版說明書           | 下載 |
|                 |                          |    |

# >>> 02 單館統計功能選單

#### 基本資料

- 統計報表功能
- 借閱瀏覽紀錄報表
- 電子書雜誌排行榜
- 主題分類排行榜
- 讀者排行榜
- 讀者推薦查詢
- 中國圖書分類法統計
  - 續借統計

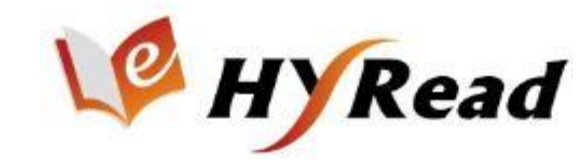

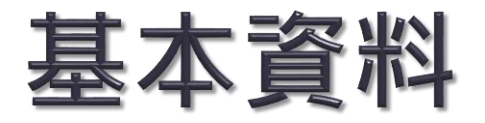

專屬網站網址。
 運出Excel。
 IP範圍。
 聯絡人資訊。

5. 統計通知。

| 歡迎 示範圖書館 使用館員<br>專區<br><u>示範圖書館</u> | 示範圖書館                       |                                         |
|-------------------------------------|-----------------------------|-----------------------------------------|
| <u>基本資料</u>                         | <b>1</b> 專屬網站               | http://demo.ebook.hyread.com.tw         |
| <u>使用統計</u><br>借關瀏覽紀錄輯表             | 2<br>建出EXCEL                | 電子書 88124 本 匯出EXCEL<br>雜誌 490 本 匯出EXCEL |
| <u>電子書雜誌排行榜</u><br>主題分類排行榜          | 3 * IP (以分號做區隔)             | IP資料不提供線上修改,如需更改請洽                      |
| <u>讀者排行榜</u>                        | 聯絡人                         |                                         |
| <u>讀者推薦杳詢</u>                       | <b>4</b> 電話                 |                                         |
| 中國圖書分類                              | Email                       |                                         |
| 續借統計                                |                             | ●問約                                     |
| <u> 願體讀者查詢</u>                      | · 10: 영문 공상 2월 등은 수도 20: 21 | ○同聯絡人email                              |
| 前台網站管理                              | 5 日期 贸达就 計算科                | ● 自訂 email                              |
| kiosk設定                             |                             | ○開閉                                     |
| 資料下載                                | 儲存重設 刪除                     |                                         |

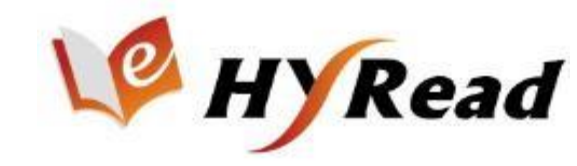

### 使用統計 數據說明與計算方式

| COUNTER | HyRead 統計類型<br>(電子書/雜誌/影片) | HyRead 計算方式                       |
|---------|----------------------------|-----------------------------------|
| BR1     | 每月閱讀次數。                    | 包含網站「借閱」、「線上瀏覽」, 閱<br>讀器「借閱」數據。   |
| BR2     | 每月閱讀章節次數。                  | 依據BR1每一筆紀錄的章節總計。                  |
| BR3     | 每月借閱/播放已滿次數。               | 讀者點至網站詳目頁時,無法借閱(被<br>借走、無複本。)之數據。 |
| BR5     | 每月瀏覽詳目次數。                  | 讀者透過查詢、主題分類、URL連結等<br>點至書籍詳目頁之數據。 |

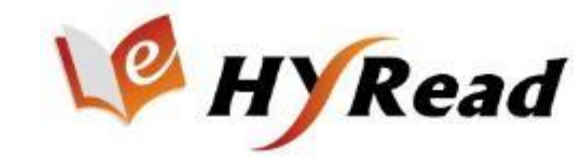

### 使用統計

▶ 選擇查詢時間區間,並匯出Excel。(於每月5日更新上個月統計數據)

| W HYRead                                                                                                    | eboo        | <b>k</b> 館員          | 員專區              | Libra                | ary Admi            | n                  |                        |                         |                    | 語言:                    | Language 繁體中        | ·文 <b>v</b>        | 登出                        |
|----------------------------------------------------------------------------------------------------|-------------|----------------------|------------------|----------------------|---------------------|--------------------|------------------------|-------------------------|--------------------|------------------------|---------------------|--------------------|---------------------------|
| 歡迎 示範圖書館 使用館員専區<br>示範圖書館<br>基本資料                                                                                                    | 使用統<br>動字容  | 計(示範圖書館<br>料   周形(Ha | )<br><b>本</b> 判  |                      |                     |                    |                        |                         |                    |                        | 設定語                 | 查詢條件               |                           |
| 基本資料     款字資料     圖形化資料       採購冊數總覽 <ul> <li>使用統計</li> <li>每月閱讀電子書,雜誌/影音章節次數(相當於counter BR1)</li> <li>每月閱讀電子書,雜誌/影音章節次數(相當於counter BR2)</li> <li>每月閱讀電子書,雜誌/影音章節次數(相當於counter BR3)</li> <li>每月周讀電子書,雜誌/影音書目次數(相當於counter BR5)</li> <li>● 全部(BR1、BR2、BR3、BR5)</li> </ul> 主題分類排行榜     (因外部有些爬蟲程式針對詳目頁抓取資料及產生點擊數,為避免統計到非正常使用產生之點開數,自2017年12月起,BR5將自動排除不正常點擊之統計數量,請知悉。)           讀者推薦查詢         2022 ↓ 年 1 ↓ 月~2022 ↓ 年 3 ↓ 月 「每月第5個工作天後更新數據」 |             |                      |                  |                      |                     |                    |                        |                         |                    |                        | 丢。)                 |                    |                           |
| <u>中國圖書分類</u><br>適借統計                                                                                                    | _           |                      | RD1              | ᆂᄔᆝᄐ                 | 前仰木                 | RD2                |                        |                         | PD2                |                        |                     | PD 5               |                           |
| <u>前台網站管理</u><br>資料下載                                                                                                    | 年月          | 每月閱<br>讀電子<br>書次數    | 每月閱<br>讀雜誌<br>次數 | 每月<br>播放<br>影片<br>次數 | 每月閱讀<br>電子書章<br>節次數 | 每月閱讀<br>雜誌章節<br>次數 | 每月播<br>放影片<br>章節次<br>數 | 每月借<br>閱已滿<br>電子書<br>次數 | 每月借閱<br>已滿雜誌<br>次數 | 每月影<br>片播放<br>已滿次<br>數 | 每月瀏覽<br>電子書詳<br>目次數 | 每月瀏覽<br>雜誌詳目<br>次數 | 每 月 瀏 覽<br>影 片 詳 目<br>次 數 |
|                                                                                                    | 2022-<br>03 | 1374                 | 370              | 8                    | 64087               | 11747              | 8                      | 3                       | 0                  | 0                      | 14583               | 1995               | 1259                      |
|                                                                                                    | 2022-<br>02 | 1241                 | 250              | 73                   | 47912               | 9085               | 73                     | 0                       | 0                  | 0                      | 10602               | 1529               | 331                       |
|                                                                                                    | 2022-<br>01 | 1251                 | 291              | 10                   | 55584               | 10467              | 10                     | 0                       | 0                  | 0                      | 12828               | 1853               | 76                        |
|                                                                                                    |             |                      |                  |                      |                     |                    |                        |                         |                    |                        |                     |                    |                           |

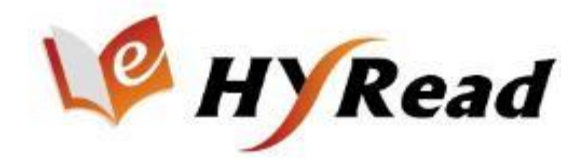

### 借閱瀏覽紀錄報表

#### ▶ 設定查詢條件,即可查詢使用報表,並匯出Excel。

| 歡迎 示範圖書館 使用館員專區<br><u>示範圖書館</u> | ┋ 借閱   | 瀏覽紀錄報表(示單                        | 8圖書館)         |              |           |          |                |           |               |                 |         | 設              | 定查詢條條      | <b>#</b>     |        | Í   |
|---------------------------------|--------|----------------------------------|---------------|--------------|-----------|----------|----------------|-----------|---------------|-----------------|---------|----------------|------------|--------------|--------|-----|
| <u>基本資料</u><br>採購冊數總覽           | â<br>ŧ | 青選擇統計類型:<br>● 全部 ○ 電子 €<br>服表選項: | 書 〇 電子雑誌(     | ○影音          |           |          |                |           |               |                 |         |                |            |              |        |     |
| <u>使用統計</u>                     |        | ☑ 網頁借閱 ☑ A                       | .PP借閱 ☑ 線上:   | 全本瀏覽         | ☑ 試閱      |          |                |           |               |                 |         |                |            |              |        |     |
| 借閱瀏覽紀錄報表                        | B      | 寺間:                              | # <del></del> | -            |           |          |                |           |               |                 | - alest |                |            |              |        |     |
| <u>電子書雜誌排行榜</u>                 | 7      | 退日 2022-03-01                    |               | 》~ 迄日        | 2022-03-3 | 1        |                | 是供查       | 韵逛            | 5年資             | やい      | 查詢區間           | 限定1個月內     | • <b>)</b>   |        |     |
| <u>主題分類排行榜</u>                  |        |                                  |               |              |           |          |                |           |               |                 |         |                |            |              |        |     |
| <u>讀者排行榜</u>                    | E      | BRN:(BRN請)                       | 用逗號[,]區隔      | ,例如:         | 123124    | ,12412,3 | 32234)         |           |               |                 |         |                |            |              |        |     |
| <u>讀者推薦查詢</u>                   |        |                                  |               |              |           |          |                |           |               |                 |         |                |            |              |        |     |
| <u>預約中查詢</u>                    | ŧ      | 青者帳號:                            |               |              |           |          |                |           |               |                 |         |                |            |              |        |     |
| <u>中國圖書分類</u>                   |        | क ने जिस्सा                      | EVOE!         |              |           |          |                |           |               |                 |         |                |            |              |        |     |
| <u>續借統計</u>                     |        | 旦詞 (建五)                          | ЕХСЕЦ         |              |           |          |                |           |               |                 |         |                |            |              |        |     |
| 團體讀者查詢                          |        |                                  | 1             | 细百倍          |           | 口借用      | 須上今末辺          | 85 S      | H 68          | 約 吉井            | 10 -1   | 5 前目 945 由5 二异 | 報表彈項       | 統計           |        |     |
| <u>KIOSK使用統計</u>                |        |                                  |               | 제막 모 B<br>40 |           |          | ₩ 上 土 平 /±     | 문 위<br>7  | 742           | 2404            | 124     |                |            |              |        |     |
| <u>KIOSK借閱瀏覽紀錄報表</u>            | 每筆     | 讀者使用紀                            | 錄             | 40           | 000       |          | ++             | * (1) 24  | 42<br>04 第型   | 2434<br>11. (#1 | 585-    | 400第 世寄頃       | 25 百、日前左   |              |        | -   |
| <u>前台網站管理</u>                   |        |                                  |               |              |           |          |                | 旦待 24     | 94 <b>z</b> g | (科) 学)          | 目期不     | 100車 共旦侍       | 25 頁 / 日別任 | <u>第1月</u> ♪ | 一員 度復月 |     |
| kiosk設定                         |        |                                  |               | 閱            |           |          |                |           |               | 甲國              | 主       |                |            |              |        | 1.0 |
| 電子書牆設定                          | 序      | 借閱時間                             | 歸還時間          | 讀            | 書號        | 書名       | 作者             |           | 山版            | ۲<br>۲          | 題       | 讀者帳號           | 讀者姓名       | IP           |        | 単   |
| <u>電子書牆統計</u>                   |        |                                  |               | 頬型           |           |          |                |           | 者             | 香分              | ガ類      |                |            |              |        | 位   |
| 資料下載                            |        |                                  |               |              |           |          |                |           |               | 類               |         |                |            |              |        |     |
|                                 | 1      | 2022-03-01                       | 2022-03-01    | 線上<br>全本     | 250242    | 聊天纪錄     | 莎莉.魯<br>(Sally | 尼         | 時報            | 800<br>語<br>言   | 文學      |                |            |              |        |     |
|                                 |        | 01:00:56.35                      | 01:01:02.137  | 瀏覽           |           |          | Roone<br>李靜宜   | y)著;<br>護 | 文化            | 文學類             | 小說      |                |            |              |        |     |

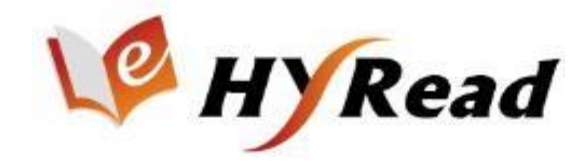

## 電子書雜誌排行榜

#### ▶ 設定查詢條件,即可查詢電子書雜誌排行榜,並匯出Excel。

| 歡迎 示範圖書館 使用館員專區<br><u>示範圖書館</u>                  | 2 電子 | ·書雜誌排行           | 痨(示範圖書館)                                               | 定查詢條件                                |                                                |                 |                    |
|--------------------------------------------------|------|------------------|--------------------------------------------------------|--------------------------------------|------------------------------------------------|-----------------|--------------------|
| 基本資料                                             | ŧ    | 唐選擇統計剩<br>◎ 單本書層 | [型:<br>( 【 ■ 電子書   】 雜誌(單本) )                          |                                      |                                                |                 |                    |
| <u> </u>                                         |      | ○雜誌屆<br>○影音      |                                                        |                                      |                                                |                 |                    |
| <u>借閱瀏覽紀錄報表</u>                                  | 1    | 服表選項:<br>☑ 網頁借問  | ☑ APP借閱 ☑ 線上全本瀏覽 ☑ 預約 ☑ 試閱                             |                                      |                                                |                 |                    |
| <u>電子書雜誌排行榜</u>                                  | ł    | 非行榜數量:<br>==== - | ○20 ●50 ○100 ○200 ○10000                               |                                      |                                                |                 |                    |
| <u>工程力和近11</u> 度<br>請者排行榜                        | [    | ən回:<br>2022 ✔ 年 | 1 ♥月 1 ♥日 ~ 2022 ♥年 1 ♥月 31 ♥日 (提供查                    | 詢近5年資料)                              |                                                |                 |                    |
| <u>讀者推薦查詢</u>                                    |      | 查詢               | 匯出EXCEL 上傳查詢                                           |                                      | 依書                                             | 髻/雜誌            | 使用總計排行             |
|                                                  |      |                  |                                                        |                                      |                                                |                 | 網頁借閱丶APP           |
| <u>中國國音分類</u><br><u>續借統計</u>                     | 排名   | 書號               | 書名                                                     | 作者                                   | 出版者                                            | 主 題<br>分 類      | 借閱、線上全本<br>瀏覽、預約、試 |
| <u>團體讀者查詢</u>                                    |      |                  |                                                        |                                      |                                                |                 | 閱次數                |
| <u>KIOSK使用統計</u>                                 | 1    | 101998           | 給青春的第二條路                                               | 余浩瑋著                                 | 木馬文化出版 這足<br>文化發行                              | 宗教<br>心靈        | 135                |
| <u>KIOSK信閱瀏覽紀錄報表</u><br><u>前台網站管理</u><br>kiosk設定 | 2    | 108507           | Beware the Gaheena!                                    | Gerald A. Moriarty                   | Strategic Book<br>Publishing and<br>Rights Co. | 文學<br>小說        | 24                 |
| 電子書總設定                                           | 3    | 246169           | Super Lisa 林莎 珍愛收藏版數位寫真                                | 林莎著,莉奈攝影                             | 尖端出版                                           | 休問<br>生活        | 24                 |
| <u>電子書遺統計</u><br>資料下載                            | 4    | 98129            | The Young Scientists Level 4 [第15期]:A Missing Aircraft | Young Scientists Explorer<br>Pte Ltd | Young Scientists<br>Explorer Pte Ltd           | 雜誌-<br>親子<br>教育 | 20                 |

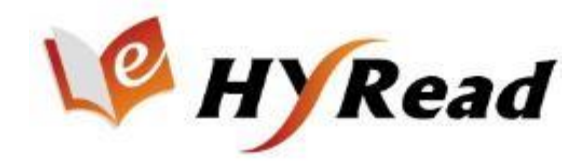

## 主題分類排行榜

#### ▶ 設定查詢條件,即可查詢電子書或雜誌主題排行榜。

| 歡迎 示範圖書館 使用館員專圖  | A ±           | 百排行 (二 新国書             |           |                |
|------------------|---------------|------------------------|-----------|----------------|
| <u>示範圖書館</u>     | <b>0</b> 71 × | # 19F1 J ( /N #0 PPI E | 1 CP /    |                |
| 基本資料             |               | <mark>請</mark> 選擇統計類型  | 2:        |                |
| 採購冊數總覽           |               | ● 電子書 ○<br>報実導道・       | 電子雜誌      |                |
| 使用統計             |               | ☑ 網頁借問                 | 🗹 APP借閱 🗹 | 🛾 線上全本瀏覽 🗹 試閱  |
| 借閱瀏覽紀錄報表         |               | 時間:                    |           |                |
| <u>電子書雜誌排行榜</u>  |               | 2022 🗸 年 🖪             | ✔月 全部 ✔   | →□□(提供查詢近5年資料) |
| 主題分類排行榜          |               |                        |           |                |
| 讀者排行榜            |               | 查詢                     |           |                |
| <u>讀者推薦查詢</u>    |               |                        |           |                |
| <u>預約中查詢</u>     | #             | 主題分類                   | Number    |                |
| 中國圖書分類           | 1             | 親子童書                   | 411       |                |
| 續借統計             | 2             | 文學小說                   | 345       |                |
| 團體讀者查詢           | 3             | 休問生活                   | 209       |                |
| <u>KIOSK使用統計</u> | 4             | 財經商管                   | 195       |                |
| KIOSK借閱瀏覽紀錄報表    | 5             | 人文社會                   | 192       |                |
| 前台網站管理           | 6             | 宗教心靈                   | 128       |                |
| kiosk設定          | 7             | 醫藥養生                   | 125       |                |
| 電子書牆設定           | 8             | 漫畫繪本                   | 124       |                |
| <u>電子書牆統計</u>    | 9             | 藝術設計                   | 101       |                |
| 資料下載             | 10            | 電腦資訊                   | 95        |                |
|                  | 11            | 科學科普                   | 74        |                |
|                  | 12            | 語言學習                   | 66        |                |
|                  | 13            | 考試證照                   | 27        |                |

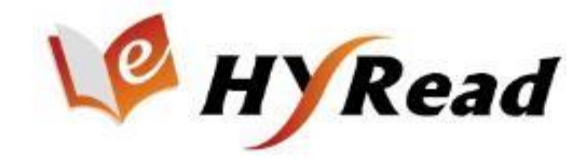

## 讀者排行榜

#### ▶ 先設定查詢條件,及可查詢讀者使用排行榜,並匯出Excel。

| 歡迎 禾範圖書館 使用館員專區                                                               | iii : : : : : : : : : : : : : : : : : : | 行存(示節圖書館                             | Ê)                 | 設定查詢條件                                               |                                          |
|-------------------------------------------------------------------------------|-----------------------------------------|--------------------------------------|--------------------|------------------------------------------------------|------------------------------------------|
| <u>示範圖書館</u>                                                                  |                                         |                                      | - /                |                                                      |                                          |
| 基本資料                                                                          | 請                                       | 選擇統計類型:                              | _                  |                                                      |                                          |
| <u>採購冊數總覽</u>                                                                 | 0                                       | ) 單本書層( 🗹<br>) 影音                    | 電子書 ☑ 雜誌(單本) )     |                                                      |                                          |
| 使用統計                                                                          | #2                                      |                                      |                    |                                                      |                                          |
| <u>借閱瀏覽紀錄報表</u>                                                               | ŦX.ª                                    | 表通復:<br>  網頁借閱 ☑ A                   | .PP借閱  線上全本瀏覽      | 預約                                                   |                                          |
| <u>電子書雜誌排行榜</u>                                                               | 排                                       | 行榜數量: ○2                             | 0 ● 50 ○ 100 ○ 200 | O 10000                                              |                                          |
| 主題分類排行榜                                                                       | 報                                       | 表呈現: 💿 總計                            | 〇分項呈現              |                                                      |                                          |
| <u>讀者排行榜</u>                                                                  | 時                                       | 問:                                   |                    |                                                      |                                          |
| <u> 請者推薦查詢</u>                                                                | 2                                       | 022~年1~                              | 月~2022~年4~月(携      | 提供查詢近5年資料)                                           |                                          |
| 預約中查詢                                                                         | 1                                       | 置<br>出<br>E<br>)<br>置<br>出<br>E<br>) | XCEL               |                                                      | 依框號使田鄉計排行                                |
| 中國圖書分類                                                                        |                                         |                                      |                    |                                                      | ר 1 איז גר <i>ר א</i> ו אוני איי אוי גרי |
| <u>續備統計</u>                                                                   | 排名                                      | 讀者帳號                                 | 讀者姓名               | 網頁借閱、APP借閱                                           | 、線上全本瀏覽、預約 次數                            |
| <u>團體讀者查詢</u>                                                                 | 1                                       |                                      |                    | 332                                                  |                                          |
| KIOSK使用統計                                                                     |                                         |                                      |                    |                                                      |                                          |
| ARE STORE (SC/12///081                                                        | 2                                       |                                      |                    | 289                                                  |                                          |
| <u>KIOSK借閱瀏覽紀錄報表</u>                                                          | 2                                       |                                      | 1                  | 289<br>240                                           |                                          |
| <u>KIOSK借閱瀏覽紀錄報表</u><br><u>前台網站管理</u>                                         | 2<br>3<br>4                             | -                                    | -                  | 289<br>240<br>214                                    |                                          |
| KIOSK借關瀏覽紀錄報表       前台網站管理       kiosk設定                                      | 2<br>3<br>4<br>5                        |                                      | -                  | 289<br>240<br>214<br>205                             |                                          |
| KIOSK借閱瀏覽紀錄報表       前台網站管理       kiosk設定       電子書牆設定                         | 2<br>3<br>4<br>5<br>6                   |                                      |                    | 289<br>240<br>214<br>205<br>186                      |                                          |
| KIOSK借關瀏覽紀錄報表       前台網站管理       kiosk設定       電子書牆設定       重子書牆統計            | 2<br>3<br>4<br>5<br>6<br>7              |                                      |                    | 289<br>240<br>214<br>205<br>186<br>133               |                                          |
| KIOSK借開瀏覽紀錄報表       前台網站管理       kiosk設定       電子書牆設定       重子書牆統計       資料下載 | 2<br>3<br>4<br>5<br>6<br>7<br>8         |                                      |                    | 289<br>240<br>214<br>205<br>186<br>133<br>128        |                                          |
| KIOSK借限瀏覽紀錄報表       前台網站管理       kiosk設定       電子書牆設定       童子書牆統計       資料下載 | 2<br>3<br>4<br>5<br>6<br>7<br>8<br>9    |                                      |                    | 289<br>240<br>214<br>205<br>186<br>133<br>128<br>126 |                                          |

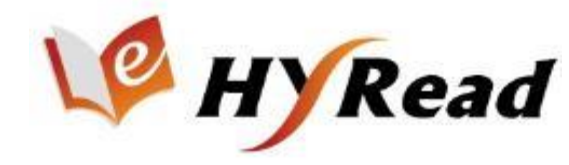

### 讀者推薦查詢

#### ▶ 若有加掛「新書展示」專區,可查詢讀者推薦書籍。

| 歡迎 示範圖書館 使用館員専區<br><u>示範圖書館</u>                                   | <mark>]</mark> 請者推薦; | 查詢     |                                             |                                                     |                               |            |                                                                                      |        |
|-------------------------------------------------------------------|----------------------|--------|---------------------------------------------|-----------------------------------------------------|-------------------------------|------------|--------------------------------------------------------------------------------------|--------|
| <u>基本資料</u> 1                                                     | (T &b 4              | HB-AT  |                                             |                                                     |                               |            |                                                                                      |        |
| <u>採購冊數總覽</u>                                                     | 記録は                  | FF17   |                                             | 25                                                  |                               |            |                                                                                      |        |
| <u>使用統計</u> 2                                                     | 旦间回向: 四<br>確出EXCEL   |        |                                             | <u> </u>                                            |                               |            |                                                                                      |        |
| 借閱瀏覽紀錄報表                                                          |                      | 1      |                                             |                                                     |                               |            |                                                                                      |        |
| <u>電子書雜誌排行榜</u>                                                   |                      |        |                                             |                                                     |                               |            | 總共 7 筆資料,每頁顯示 100筆 共查得 1 頁,                                                          | 目前在第1頁 |
| 主題分類排行榜 3                                                         | 排名                   | 書號     | 書名                                          | 作者                                                  | 出版者                           | 出版年        | ISBN                                                                                 | 推薦數    |
| <u>請者排行榜</u><br><u>請者推薦查詢</u><br>預約中查詢                            | 1                    | 178593 | 國史館現藏總統副總統檔案目<br>錄:嚴家注, 第2冊                 | 國史館編著                                               | 國史館, 國<br>立臺灣大學<br>出版中心出<br>版 | 2018[民107] | 978-986-350-275-3 全套;986-350-275-8 全套                                                | 1      |
| <u>中國圖書分類</u><br><u>續備統計</u><br><u>團體讀者查詢</u><br><u>KIOSK使用統計</u> | 2                    | 230572 | 我們為何吃太多?:全新的食慾<br>科學與現代節食迷思                 | 安徳魯.詹金<br>森醫師(Dr.<br>Andrew<br>Jenkinson)<br>著;吳國慶譯 | 八旗文化出<br>版 蘧足文化<br>發行         | 2021[民110] | 978-986-5524-37-1 ; 986-5524-37-6                                                    | 1      |
| <u>KIOSK信閱瀏覽紀錄報表</u><br><u>前台網站管理</u><br>kiosk設定                  | 3                    | 235788 | 思考的框架:席捲華爾街的思<br>維鍛鏈:減少盲點與認知偏誤,<br>把經驗提煉成智慧 | 夏恩.派瑞許<br>(Shane<br>Parrish)著;<br>朱靜女譯              | 天下雜誌出<br>版 大和圖書<br>總經鎖        | 2021[民110] | 978-986-398-658-4 eISBN ; 986-398-658-5 eISBN ;<br>978-986-398-653-9 ; 986-398-653-4 | 1      |
| 電子書牆設定<br><u>電子書濃統計</u>                                           | 4                    | 240970 | 約定的夢幻島. 20                                  | 白井カイウ<br>原作; 出水ぽ<br>すか 作曲                           | 東立出版社                         | 2021[民110] | 9789572659557                                                                        | 1      |
| 資料下載                                                              | 5                    | 243648 | 30歲起輕鬆練!穿衣好看免修<br>圖塑體攝                      | 森拓郎作;張<br>佳委譯                                       | 如何                            | 2021[民110] | 978-986-136-579-4 EPUB ; 986-136-579-6 EPUB ;<br>978-986-136-581-7 ; 986-136-581-8   | 1      |

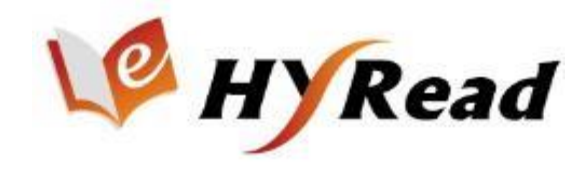

## 中國圖書分類法統計

#### ▶ 設定查詢條件,即可依照中國圖書分類法查詢電子書使用統計數據, 並匯出Excel。

| 迎 示範圖書館 使用館員專區<br><u>範圖書館</u> | 🚦 中國圖書分類 (示範圖書                                                                                                    | ₽ <b>館</b> )                             |             | 設定望     | <b>፪</b> 詢條件 |         |         |         |         |       |  |  |
|-------------------------------|----------------------------------------------------------------------------------------------------|------------------------------------------|-------------|---------|--------------|---------|---------|---------|---------|-------|--|--|
| <u>本資料</u><br>購冊數總覽           | 請選擇統計類型:<br>☑ 網百借問 ☑ A                                                                                                    | 請選擇抗計類型:<br>☑ 網頁僧問 ☑ APP僧問 ☑ 線上全本瀏覽 ☑ 預約 |             |         |              |         |         |         |         |       |  |  |
| <u>用統計</u>                    |                                                                                                    |                                          |             |         |              |         |         |         |         |       |  |  |
| 瀏覽紀錄報表                        | 採購類型: 🗹 購買                                                                                                    | 町 🗹 租用                                   | ☑ 試用        |         |              |         |         |         |         |       |  |  |
| 書雜誌排行榜                        | 2021▼年6 ▼                                                                                                    | 目 ~ 2021 ✔                               | 年 12 ✔ 月 (暮 | 是供查詢沂   | 5年資料)        |         |         |         |         |       |  |  |
| <u>分類排行榜</u>                  | 查詢 匯出E                                                                                                    | EXCEL                                    |             |         |              |         |         |         |         | _     |  |  |
| <u>排行榜</u>                    |                                                                                                    |                                          |             |         |              |         | 依中國圖    | 書分類顯    | 示使用統    | 計數擴   |  |  |
| 推薦查詢                          | 中國圖書分類項目                                                                                                    | 書單總數                                     | 2021/06     | 2021/07 | 2021/08      | 2021/09 | 2021/10 | 2021/11 | 2021/12 | 總計    |  |  |
| <u>中直詞</u>                    | 000總類                                                                                                    | 4769                                     | 122         | 126     | 104          | 124     | 124     | 122     | 135     | 857   |  |  |
| 国書分類                          | 100哲學類                                                                                                    | 7402                                     | 265         | 467     | 175          | 211     | 203     | 292     | 328     | 1941  |  |  |
| 充計                            | 200宗教類                                                                                                    | 7476                                     | 89          | 174     | 357          | 101     | 75      | 64      | 132     | 992   |  |  |
| <u>青者查詢</u>                   | 300自然科學類                                                                                                    | 7902                                     | 45          | 68      | 62           | 55      | 31      | 47      | 45      | 353   |  |  |
| K使用統計                         | 300科學類                                                                                                    | 4809                                     | 323         | 282     | 217          | 187     | 159     | 178     | 269     | 1615  |  |  |
| K借閱瀏覽紀錄報表                     | 400應用科學類                                                                                                    | 25773                                    | 659         | 878     | 507          | 586     | 500     | 729     | 558     | 4417  |  |  |
| 周站管理                          | 500社會科學類                                                                                                    | 29946                                    | 734         | 797     | 493          | 486     | 606     | 612     | 531     | 4259  |  |  |
| :設定                           | 600史地辅                                                                                                    | 4212                                     | 80          | 131     | 29           | 40      | 17      | 50      | 44      | 391   |  |  |
| 書牆設定                          | 700世界史地                                                                                                    | 6666                                     | 153         | 343     | 158          | 123     | 70      | 134     | 196     | 1177  |  |  |
| 書牆統計                          | 800語言文問題                                                                                                    | 57587                                    | 1448        | 2047    | 1414         | 1039    | 1018    | 1709    | 1457    | 10133 |  |  |
| 下載                            | 900韩治超                                                                                                    | 18708                                    | 568         | 985     | 590          | 368     | 199     | 271     | 259     | 3240  |  |  |
|                               | (4) 24 10 24 10 24 | 175250                                   | 4496        | 6200    | 4106         | 2220    | 2002    | 4209    | 2054    | 2027/ |  |  |
|                               | #5 RI<br>主 ム #5                                                                                                    | 20072                                    | 4400        | 70      | 4100         | 3320    | 447     | 4200    | 40      | 20074 |  |  |
|                               | 木力規                                                                                                    | 20973                                    | -           | 10      | 14           | 23      | 11/     | 208     | 40      | 5/3   |  |  |
|                               | 種誌等画                                                                                                    | 4495                                     | 1           | 4       | 2            | б       | U       | 3       | 4       | 26    |  |  |

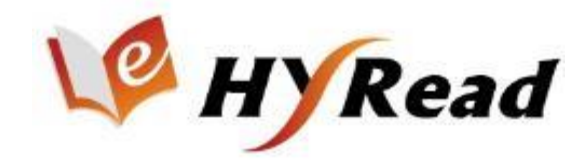

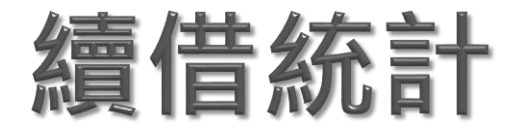

#### 設定查詢條件,即可查詢讀者續借紀錄統計數據。

| 歡迎 示範圖書館 使用館員專區<br>示範圖書館 | ┋ 續( | 昔統計(示範)      | 国書館)                        | 設定查詢                                    | 條件                 |                      |             |                            |                 |        |
|--------------------------|------|--------------|-----------------------------|-----------------------------------------|--------------------|----------------------|-------------|----------------------------|-----------------|--------|
| 基本資料                     | Γ    | 請選擇統計        | 額型:<br>፰ / ☑ 表之書  ☑ 辨註/留本 \ | )                                       |                    |                      |             |                            |                 |        |
| <u>採購冊數總覽</u>            |      | ○雜誌層         | 四( 四 元 日 ( 四 和 100 ( 単 4 )  | )                                       |                    |                      |             |                            |                 |        |
| <u>使用統計</u>              |      | ○影音<br>時間:   |                             |                                         |                    |                      |             |                            |                 |        |
| <u>借閱瀏覽紀錄報表</u>          |      | 2022 🗸 年     | 1 ♥月~2022♥年4 ♥              | 」月(提供查詢近5年資                             | ¥料)                |                      |             |                            |                 |        |
| <u>電子書雜誌排行榜</u>          |      | 查詢           |                             |                                         |                    |                      |             |                            |                 |        |
| 主題分類排行榜                  |      | ~~ := -+/ // |                             |                                         |                    |                      |             |                            |                 |        |
| <u>讀者排行榜</u>             | 母    | 聿謴首系         | 買借紀録                        |                                         | 總共 70 筆資           | 料,一頁顯                | 示 100       | 筆,共 1 頁, 第一                | 頁 目前在第 <b>1</b> | 頁 最後一頁 |
| <u>讀者推薦宣詞</u><br>死化士字的   |      |              |                             |                                         |                    | 中國                   | 主           |                            |                 |        |
| <u> 損約甲倉詞</u>            | #    | 書號           | 書名                          | 作者                                      | 出版者                | 圖書<br>分類             | 分           | 借閱時間                       | 讀者帳號            | 讀者姓名   |
| <u>中國國書分類</u>            |      |              |                             |                                         |                    | 7J 759               | 類           |                            |                 |        |
| <u>讓信紙計</u>              |      |              | _                           | 法蘭克.赫伯特(Frank                           | 大家出版               | 800<br>語言            | 文學          | 2022-04-10                 |                 |        |
| 風腔調査室詞                   | 1    | 264055       | 沙丘.6,聖殿                     | Herbert) 若; 老光, 甄春雨<br>讍                | 這足文化<br>發行         | 文學                   | <u>/</u> ]\ | 23:11:20.183               | iris            | 鍾定真    |
| <u>KIOSK使用統計</u>         |      |              |                             |                                         |                    | 頬                    | 說           |                            |                 |        |
| KIOSK信閱瀏賞記錄取表            |      |              |                             | 法蘭克.赫伯特(Frank                           | 大家出版               | 800<br>語言            | 文壆          | 2022-04-10                 |                 |        |
|                          | 2    | 264054       | 沙丘.5, 異端                    | Herbert) 者; 魏晉, 聞若婷<br>譯                | 這足又化<br>發行         | 文學                   | 小           | 23:11:16.883               | iris            | 麺定兵    |
| K10 SK 設定<br>要了書類的安      |      |              |                             |                                         |                    | 爼                    | 記           |                            |                 |        |
| 电丁音 痼 設 足                |      |              |                             | 法蘭克.赫伯特(Frank                           | 大家出版               | 800<br>語言            | 文學          | 2022-04-10                 |                 |        |
| <u>电士者遮流計</u>            | 3    | 264053       | 沙丘.4,神帘                     | Herbert)若;劉未央譯                          | 這足又化<br>發行         | 文學                   | /]\         | 23:11:13.41                | iris            | 建定典    |
| 資料下載                     |      |              |                             |                                         |                    | 理                    | 記           |                            |                 |        |
|                          | 4    | 264051       | 沙丘. 2, 救世主                  | 法蘭克.赫伯特(Frank<br>Herbert)著;蘇益群,聞若<br>婷譯 | 大家出版<br>這足文化<br>發行 | 800<br>語言<br>文學<br>類 | 又學小說        | 2022-04-10<br>23:11:10.243 | iris            | 錘定真    |

# >>> 03 前台網頁管理

#### • 精選好書

- 網站訊息
- APP訊息公告
- 網站宣傳Banner
- 主題管理

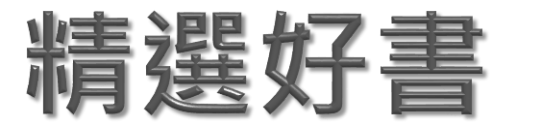

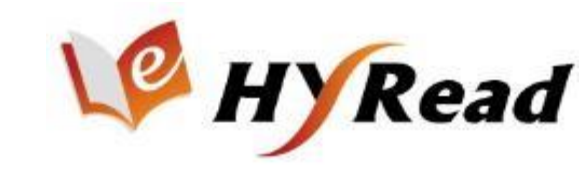

#### 此設定將於前台顯示主打精選書籍,設定數量沒有上限,首頁隨機 顯示5本,超過5本可點選左右箭頭檢視更多。

| 歡迎 示筋圆套館 使用館昌                |                                                                                                    | ▲登入 △App下载 ●說明 + ●語言 + 目語翻録字 + Q 建落直韵                                                                                                    |
|------------------------------|----------------------------------------------------------------------------------------------------|----------------------------------------------------------------------------------------------------|
| 専區                           | 示範圖書館                                                                                                    | V HyRead ebook 示範/圖書館 電子書 電子雑誌 影音 主題特展 精道文章                                                                                                    |
| <u>示範圖書館</u>                 |                                                                                                    | ▲ 医靴 網站公告 more                                                                                                    |
| 前台網站管理                       | 此設定將於前台顯示主打精選書籍,設定上限400本,首頁以8本輪播,超過8本可點選左右箭頭檢視更多。<br>※ 於下面欄位輸入HyRead BRN書號,請用逗點(,)區隔。<br>(書號可於基本資料匯出EXCEL功能匯出書單。)                                            |                                                                                                    |
| 網站訊息公告                       | \$4054_101839,182115,380587,101317,181252_300788,183475,88348_89558,102217,1<br>81208_101889,182009,3820983,101812,182007_300883,108800,381870,101804,182007 | 無藍光、近紙感、手寫順                                                                                                    |
| <u>App訊息公告</u><br>網站宣傳Banner | 精選好書<br>#1,1#2305,3#25#8,100542,9#075,3#258,99089,182715,3#3521,100336,1#2121,3054<br>#4,1#2998,2#8298,1002784,1#8442,200388,182988,182983,112883,           | 拝 好<br>武 好<br>的事<br>一<br>二<br>の<br>は<br>の<br>よ<br>の<br>よ<br>の<br>よ<br>の<br>よ<br>の<br>よ<br>の<br>よ<br>の<br>よ<br>の<br>よ<br>の<br>よ<br>の<br>の<br>の<br>の<br>の<br>の<br>の<br>の<br>の<br>の<br>の<br>の<br>の |
| <u>主題管理</u>                  | · · · · · · · · · · · · · · · · · · ·                                                                                                    |                                                                                                    |
| kiosk設定                      |                                                                                                    |                                                                                                    |
| 資料下載                         | 設定的精選電子書單展示於首頁中間區塊                                                                                                    | <complex-block><complex-block><complex-block><complex-block><complex-block><complex-block></complex-block></complex-block></complex-block></complex-block></complex-block></complex-block>      |
|                              |                                                                                                    | 2 VoCE國際中文版 [2022年03<br>3 FHM男人所 (積極初) [2016年<br>4 供您要選 外裏數位為其 (含<br>3 中国の (前面)<br>4 年後子祖波市 再建書)<br>3 (分辨肌細糖酸 (目的))<br>1 年後子祖波市 再建書)                                                            |
|                              |                                                                                                    |                                                                                                    |

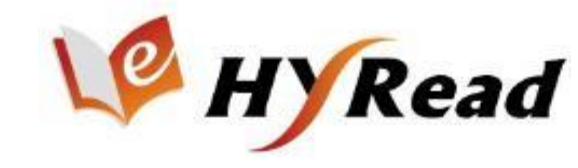

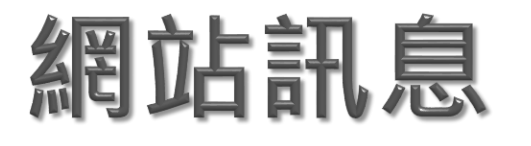

#### 新增公告後可透過編輯修改公告內容,並設定起訖日,新增完成後會 在前台的網站公告秀出。

| ▲登入 🛆 App下載 🔮 說明 + 🥹 語言 →    | 書籍關鍵字 > Q 進路查詢                                                                                                    | 歡迎 示範圖書館<br>使用館員專區    | 示範圖書館              |                          |                        |                   |  |
|------------------------------|----------------------------------------------------------------------------------------------------|-----------------------|--------------------|--------------------------|------------------------|-------------------|--|
| W HYRead ebook 示範/圖書館        | 電子雜誌 影音 主題特展 精選文章                                                                                                    | <u> </u>              | 此設定將於前台網站左方「最      | 新消息」顯示編輯訊息。              |                        |                   |  |
|                              | ▲ Nation ▲ Mation ▲ Mation ▲ Mation ■ Mation ■ Mation | 精選好書                  | 新增公告               |                          |                        |                   |  |
| 買書/租書/借書/個人藏書, Gaze搞定你的閱讀需求! | 測試公告:歡迎加入HyRead粉絲團~                                                                                                    | 網站訊息公告                | # title            | 起日 迄日                    | sort 是否啟<br>用          | 操作                |  |
| HYREAD Gaze 電子紙閱讀器           | 歡迎大家來試用!<br>最新用意不完成。只論時任新方任语                                                                                                    | App訊息公告<br>網站宣傳Banner | 1 HyRead主機維護事<br>宜 | 2015-09-<br>09 10        | 50 是                   | 編輯                |  |
| 無藍光、近紙感、手寫順                  | HyRead eb ok FB粉絲團                                                                                                    |                       |                    |                          |                        |                   |  |
|                              |                                                                                                    | 歡迎 示範圖書館 使用館員<br>專區   | 示範圖書館              |                          |                        |                   |  |
| 三千 カイ 做最重要 金銭                |                                                                                                    | <u>示範圖書館</u>          |                    |                          |                        |                   |  |
|                              |                                                                                                    |                       | 此設定將於前台網5          |                          | 扁輯訊息。<br>              |                   |  |
| Messure What Matters         |                                                                                                    |                       | title              | [期] 訊公告:歡迎加入H            | Read                   |                   |  |
| 0000000                      | ──新增的網站公告 ───<br>展示於首百右 - 方區塊 ─                                                                                                    |                       | ] 内容               | HyRead ebook<br>迎加入我們HyR | 電子書新推出 RW<br>ead小夜貓粉絲團 | /D 版網站 · 歡<br> 喔! |  |
| 精選電子書                        | <b>展</b> 小水百英石土乃 些观                                                                                                    | App訊息公告               |                    |                          |                        |                   |  |
|                              |                                                                                                    | 網站宣傳Banner            | _                  |                          |                        | 2                 |  |
|                              |                                                                                                    | kiosk設定               | 起日                 | 2015-09-09               | <b>*</b>               |                   |  |
|                              |                                                                                                    | 資料下載                  | 迄日                 | 2015-09-09               |                        |                   |  |
|                              |                                                                                                    |                       | Sort               | 50                       | (數字越大越_                | 上面)               |  |
|                              |                                                                                                    |                       | 是否啟用               | 啟用 ▼                     |                        |                   |  |
|                              |                                                                                                    |                       | 新增公                |                          |                        |                   |  |

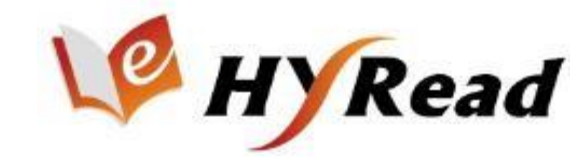

## APP訊息公告

#### APP訊息公告設定完成後,將於HyRead閱讀軟體圖書館書櫃上方 跑馬燈顯示所編輯的訊息。

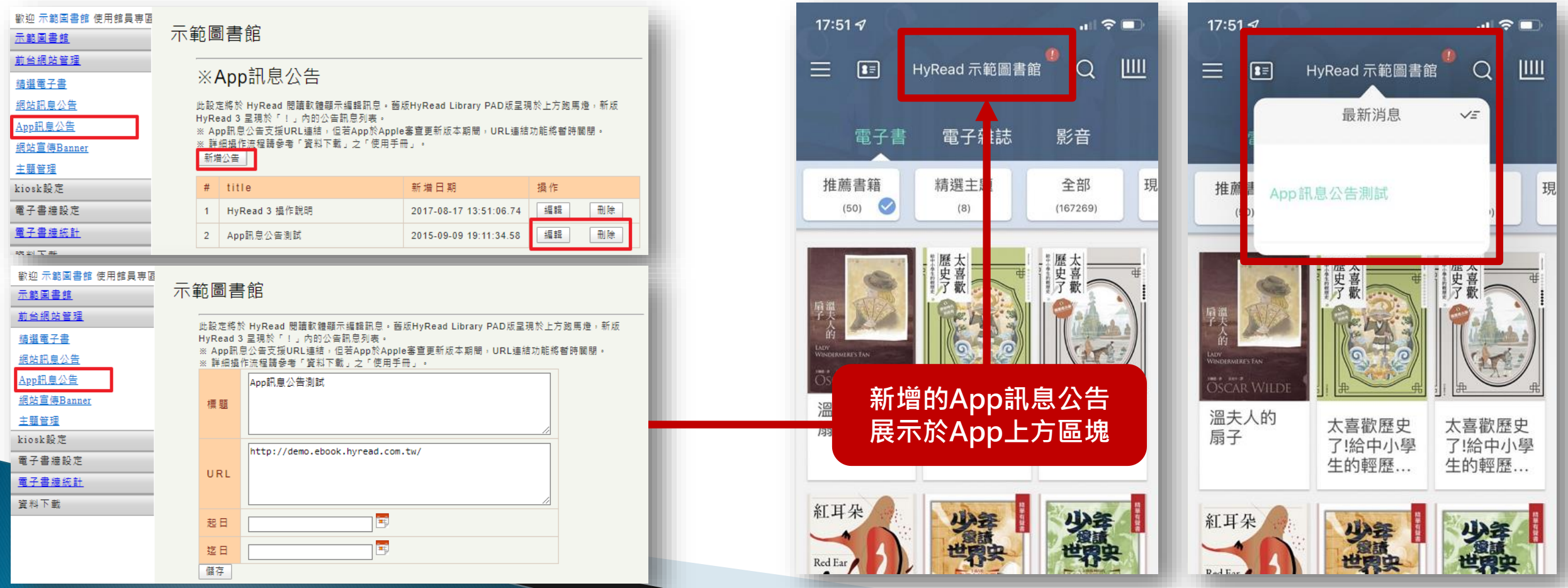

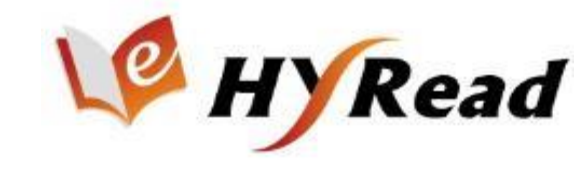

## 網站宣傳Banner 新增公告

▶可自行製作網站宣傳Banner,並透過此功能上傳圖片,即可於前 台網站左方顯示上傳Banner圖檔,並可支援URL連結。

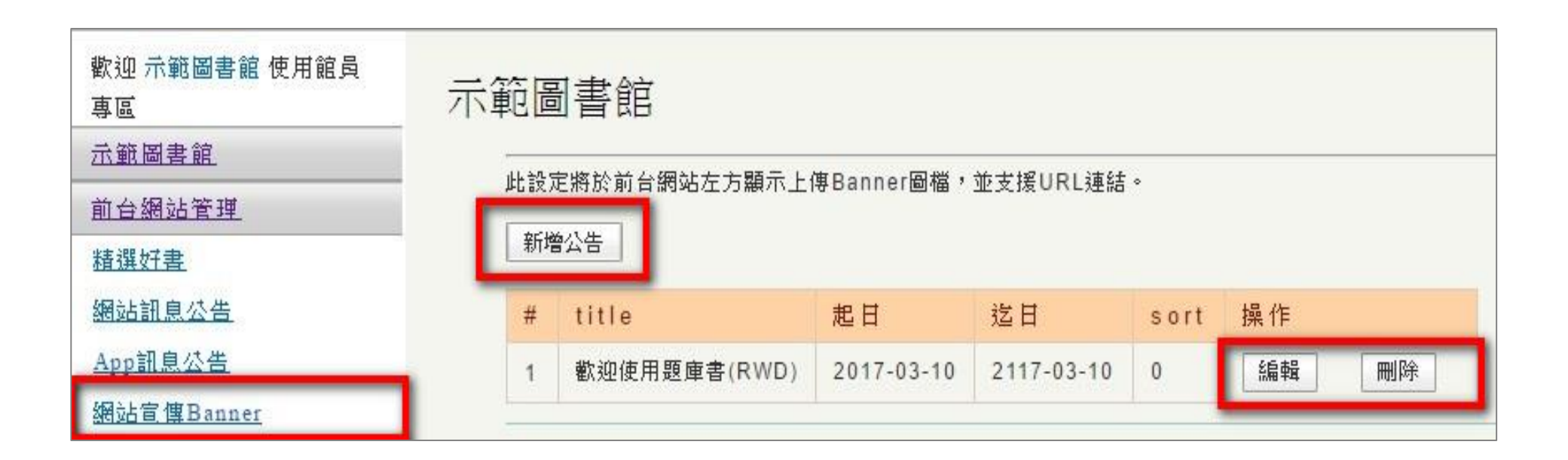

## 網站宣傳Banner 設定顯示位置

#### ▶ 可自行選擇前台Banner秀出的位置。

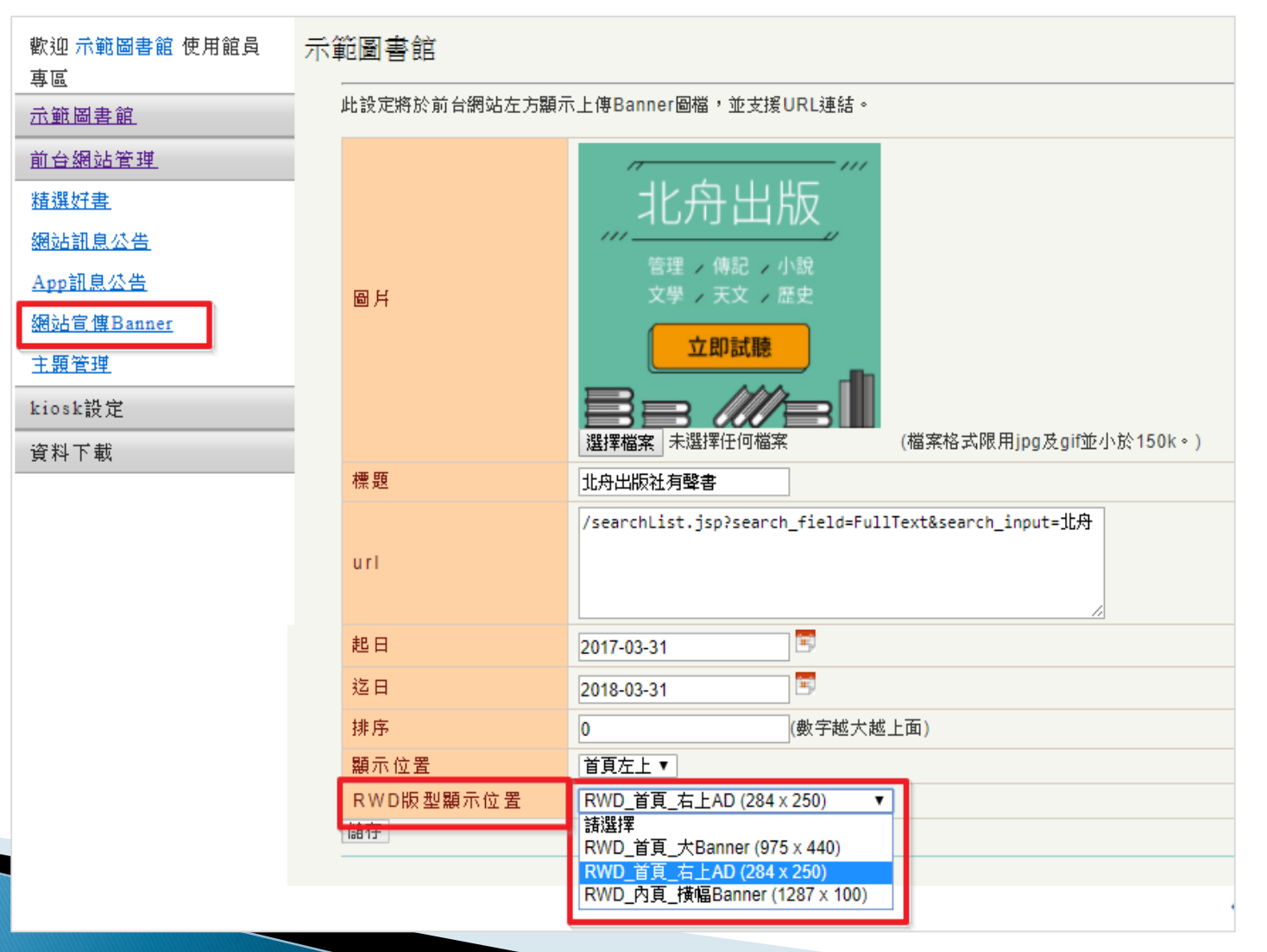

## 網站宣傳Banner 顯示位置示意

#### ▶ RWD版型

。首頁大/小 Banner 顯示位置

#### 。內頁橫幅 Banner 顯示位置

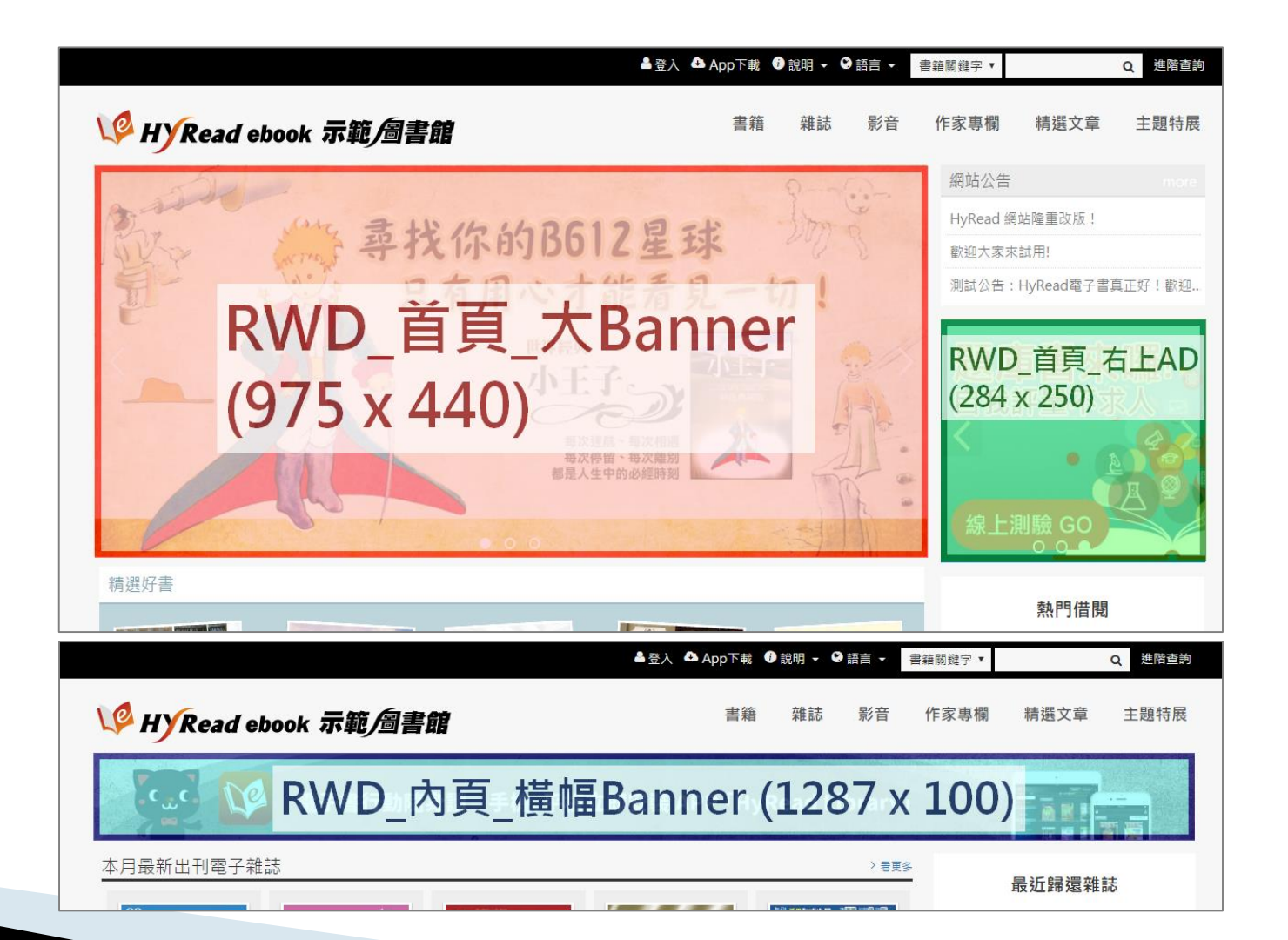

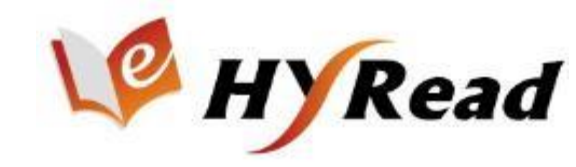

### 主題管理 新增主題

此設定可方便讀者快速瀏覽主題書籍

- 1. [新增]主題
- 2. [編輯]主題標題(Title)、Banner、簡介並[儲存]

| 歡迎 示範圖書館 使用館員<br>專區 | 示範圖書館              | 歡迎 示範圖書館 使用館員<br>專區 | 主題管理/修改                                                                                                    |
|---------------------|--------------------|---------------------|----------------------------------------------------------------------------------------------------|
| <u> 示範圖書館</u>       |                    | <u>示範圖書館</u>        | * Title : 腦力升級UP!UP!UP!                                                                                        |
| 前台網站管理              |                    | 前台網站管理              | Banner :                                                                                                    |
| <u>精選好書</u>         | 新增                 | <u>精禩好書</u>         |                                                                                                    |
| 網站訊息公告              | # Title Sort_操作    | 網站訊息公告              |                                                                                                    |
| <u>App訊息公告</u>      | 1 勝力升級UP!UP!UP! 10 | App訊息公告             |                                                                                                    |
| 網站官僅Banner          |                    | →<br>細 い 宣 使 Banner |                                                                                                    |
| 主題管理                |                    | 主 明 答 ···           |                                                                                                    |
| kiosk設定             |                    |                     |                                                                                                    |
| 資料下載                |                    | kiosk設定             | File:選擇檔案」未選擇任何檔案                                                                                              |
|                     |                    | 資料下載                | Sort: 10                                                                                                    |
|                     |                    |                     | 境,或許你剛畢業領著28K薪水、或許你是職場中間人正在<br>努力累積財富、累積人脈、累積經驗、又或是即將要退休正<br>規劃著後半美好的生活。精選財經商管類書籍,讓你學習投<br>資理財、職場用書,提升自我、充實智慧! |

### 主題管理子項目

#### ▶新增主題之後 > 設定主題的子項目

- 1. 點 [主題瀏覽項目]
- 2. [新增]主題瀏覽項目
- 3. 編輯「標題、簡介、BRN」以及「起訖日」

| 歡迎 示範圖書館 使用館員                                                                                                    | 云節周孝能 |                   |            | 主題管理 / (腦力升級 UP!UP!UP!) / 修改 |                                                                                       |   |                                                                                                    |
|----------------------------------------------------------------------------------------------------|-------|-------------------|------------|------------------------------|---------------------------------------------------------------------------------------|---|----------------------------------------------------------------------------------------------------|
|                                                                                                    |       |                   |            |                              | Title                                                                                 |   | 投資學問多                                                                                                    |
| 前台網站管理     主題管理       精選好畫     新增       網站訊息公告     # Title Sort 操作       App訊息公告     1 腦力升級UP!UP!UP!       1 腦力升級UP!UP!UP!     10 編輯       主題管理       kiosk設定 |       |                   | 簡介         |                              | 想要有錢,就是要學會管理錢,那就是理財!但在理財前更要<br>投資自己的腦袋,提升自我。精選管理、事業、理財等面向書<br>籍,提昇生命的層次與境界。打造不一樣的自己吧! |   |                                                                                                    |
| 資料下載<br>主題管理/主題瀏覽項目<br>新増                                                                                                    |       |                   |            |                              | Brn(請用,隔開                                                                             | ) | 51496,53056,56732,56736,56780,70488,70501,79067,79<br>077,79170,88395,92842,92893,93491,96916,96936,9987<br>1,91596,113888,100377,108570,98911,98697,80349, |
|                                                                                                    | # Tit | le 起日             | 迄日         | 操作                           | 起日                                                                                    | ſ | 2017-03                                                                                                    |
|                                                                                                    | 1 投資  | <b>2017-07-03</b> | 2117-07-03 | 編輯                           |                                                                                       | Ľ |                                                                                                    |
|                                                                                                    | 2 行鎖  | 9無限大 2017-07-03   | 2117-07-03 | 編輯                           | 迄日                                                                                    |   | 2117-07-03                                                                                                    |
|                                                                                                    | 3 職場  | 8生存術 2017-07-03   | 2117-07-03 | 編輯    刪除                     | 儲存                                                                                    |   |                                                                                                    |

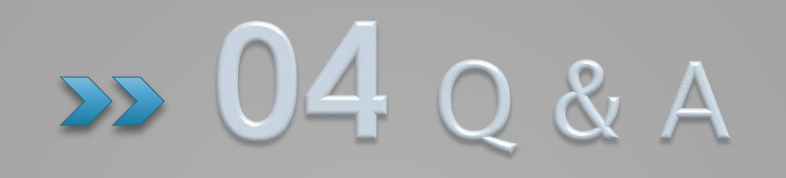

Q:請教借閱後,多久可以於館員專區的借閱紀錄報表中看見呢? A:會立即顯示借閱紀錄報表中。

Q:要如何查詢本館購買的BRN? A:進入館員專區,本館內的「基本資料」,電子書以及雜誌的本數, 匯出EXCEL就可以查詢本館購買的電子書BRN。

| 歡迎 示範圖書館 使用館員專區<br><u>示範圖書館</u> | 示範圖書館   |                                 |
|---------------------------------|---------|---------------------------------|
| 基本資料                            |         | _                               |
| <u>採購冊數總覽</u>                   | 専 屬 網 站 | http://demo.ebook.hyread.com.tw |
| 使用統計                            | 匯出EXCEL | 電子書 184314 本 匯出EXCEL            |
| <u>借閱瀏覽紀錄報表</u>                 | ELENGEE | 雜誌 410 本 匯出EXCEL                |
| <u>電子書雜誌排行榜</u>                 |         |                                 |
| <u>主題分類排行榜</u>                  |         | THE REPORT OF A DECK OFFICE     |
| <u>讀者排行榜</u>                    |         | And the second second           |
| 讀者推薦查詢                          |         |                                 |

# Thank you ~

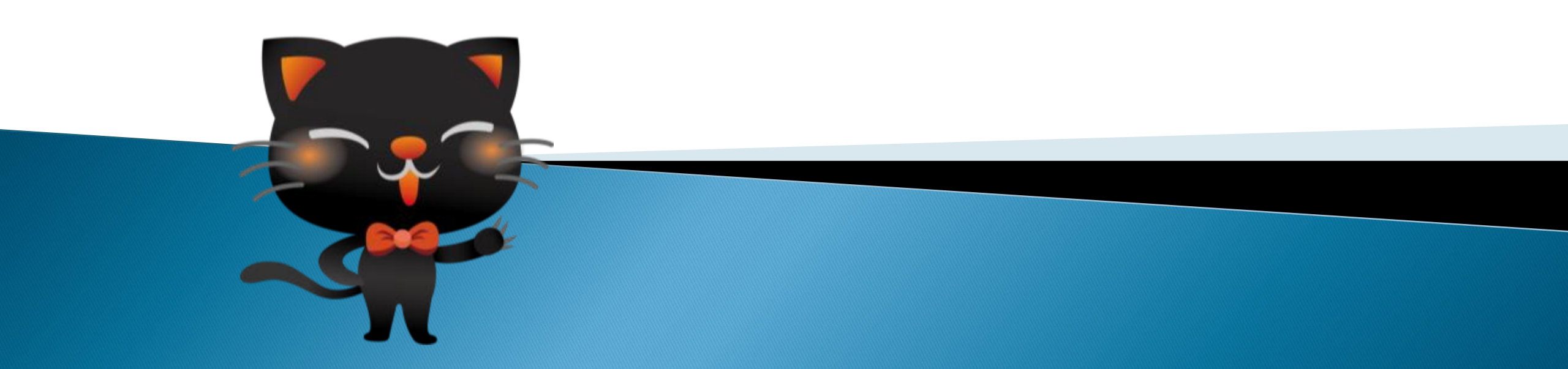